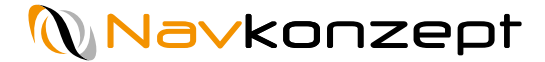

# Mavkonzept

**Anleitung Filemanager** 

Navkonzept GmbH | Anleitung Filemanager | Januar 2019 | V2

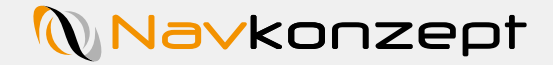

1

# Einrichtung des Navkonzept Filemanager

Übersicht über die Funktionsweise des Filemanagers

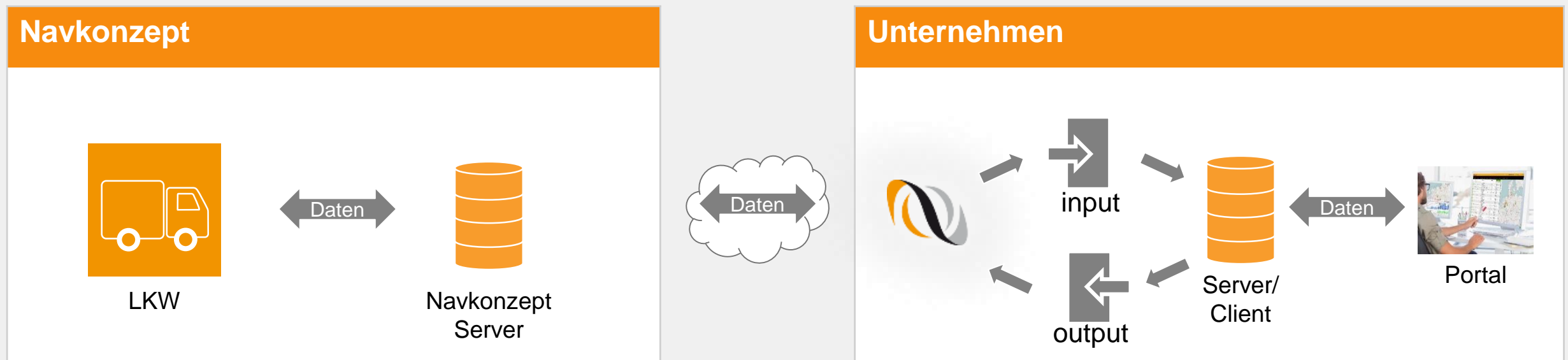

Die Daten vom Server im Unternehmen werden im Ordner "output" hinterlegt.

Der Filemanager sendet die Daten an das Rechenzentrum von Navkonzept. Dort findet die Verarbeitung statt.

Für die Rückmeldungen werden die Daten von Navkonzept im Ordner "input" hinterlegt.

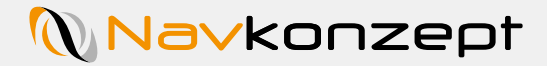

#### Installation der Software

Mit einem Doppelklick auf die Installationsdatei wird die Installationsroutine gestartet. Diese beinhaltet die gleichen Schritte wie bei den meisten anderen Softwares. Klicken Sie im ersten Fenster auf "Weiter 1".

Im Folgenden Fenster können Sie den Installationspfad der Software anpassen 2. Standardmäßig wird im "Programme" Ordner installiert. Danach klicken Sie auf "Weiter 3".

Soll ein Eintrag ins Windows Startmenü erfolgen? Dann klicken Sie auf "Installieren 4". Falls nicht, muss zuvor der Haken abgewählt werden. Im Anschluss wird die Software installiert.

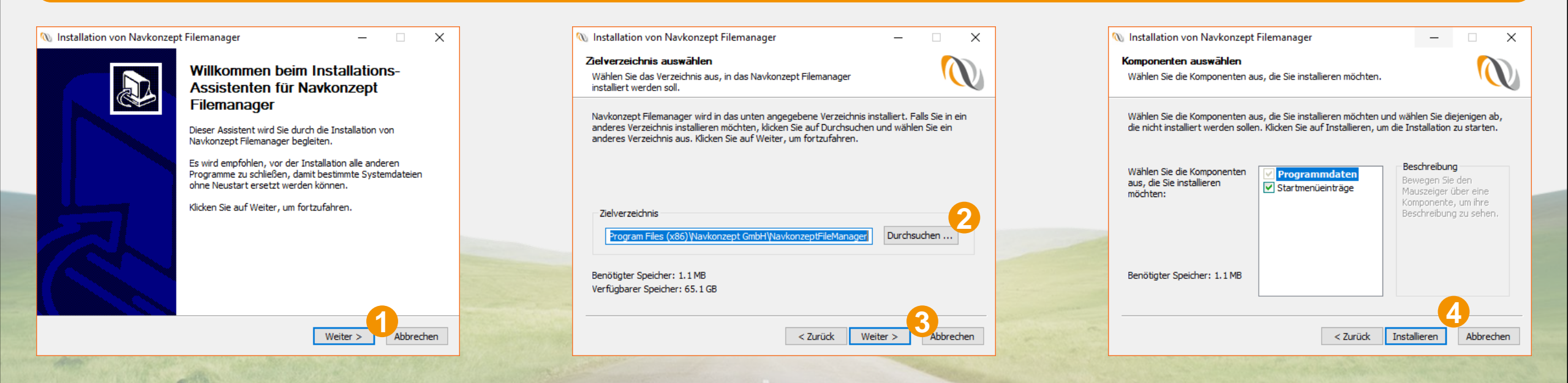

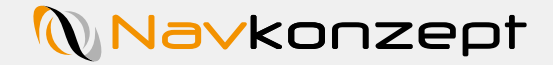

#### Installation der Software

Die Installationsroutine schreibt die Dateien in den gewünschten Speicherordner (1). Im Anschluss müssen Sie auf "Fertigstellen 2" klicken um die Installation abzuschließen.

Um die Software zu starten und einzurichten öffnen Sie entweder den Speicherort oder nutzen das Windows Startmenü. Im Anschluss muss die Software konfiguriert werden.

| 🔊 Installation von Navkonzept Filemanager — 🗌 🚺                                  | 💊 Installation von Navkonzept Filemanager — 🗆 🗙                                  | 𝔍 Navkonzept Filemanager Administration (10012019145448) | - 🗆 X |
|----------------------------------------------------------------------------------|----------------------------------------------------------------------------------|----------------------------------------------------------|-------|
| Wird installiert<br>Bitte warten Sie, während Navkonzept Filemanager installiert | Die Installation von Navkonzept                                                  | Allgemeine Konfiguration                                 |       |
| wird.                                                                            | Filemanager wird abgeschlossen                                                   | Kommunikation Ausgabeverzeichnis:                        |       |
| Verzeichnis wird erstellt: C:\ProgramData\Wavkonzept\WavkonzeptFileManager       | Navkonzept Filemanager wurde auf Ihrem Computer                                  | Telematikreferenz                                        |       |
|                                                                                  | installiert.                                                                     | Dienst                                                   |       |
| Details anzeigen                                                                 | Klicken Sie auf Fertigstellen, um den Installations-Assistenten<br>zu schließen. | Info Administrationspasswort                             |       |
|                                                                                  |                                                                                  | Administrationspasswort wiederholen:                     |       |
|                                                                                  |                                                                                  |                                                          |       |
|                                                                                  |                                                                                  | Protokoll                                                |       |
|                                                                                  |                                                                                  | Protokoll aktivieren                                     |       |
|                                                                                  |                                                                                  | Verzeichnis für Protokolldateien:                        |       |
|                                                                                  |                                                                                  | Protokoll-Level: Protokolldateien nach X Tagen löschen:  |       |
|                                                                                  |                                                                                  | Speichern V 1 🗘                                          |       |
|                                                                                  |                                                                                  | Abbrechen                                                |       |
| < Zurück Weiter > Abbrechen                                                      | < Zurück Fertigstellen Abbrechen                                                 |                                                          |       |

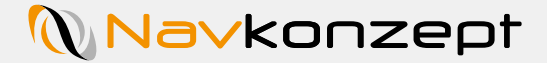

#### Einrichtung des Navkonzept Filemanager

Erste Schritte zur Installation des Filemanager

#### Vorbereitung auf dem firmeneigenen Server/Client und im Portal:

- Anlegen der input/output Ordner
- Vergabe der Telematik-Referenznummer im InternetOrtung Portal
- Benutzer in InternetOrtung für Schnittstelle einrichten

#### Konfiguration des Filemanagers:

- Ordnerpfad für die angelegten input/output Ordner eintragen
- Daten für die Anmeldung des Filemanagers bei Navkonzept hinterlegen (evtl. neuen Nutzer im InternetOrtung Portal anlegen)
- Dienst einrichten

#### Systemvoraussetzungen:

Bei Neuinstallation oder Update:

- Windows 7 SP1
- Windows Server 2008 R2 SP1
- .NET Framework 4.5

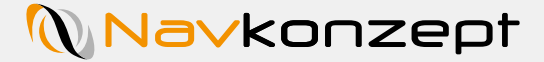

## Einrichtung des Navkonzept Filemanager

Vorbereitungen für den Filemanager

Für den Datenaustausch zwischen Navkonzept und dem Unternehmen werden zwei Ordner benötigt. Für die Ordner benötigen beide Anwendungen Zugriffsrechte!

Für die Kommunikation zwischen Navkonzept und dem Unternehmen müssen die Fahrzeuge mittels einer Referenz-ID verknüpft werden.

→ Im Portal InternetOrtung im Fahrzeugmonitor unter den Einstellungen/Telematik

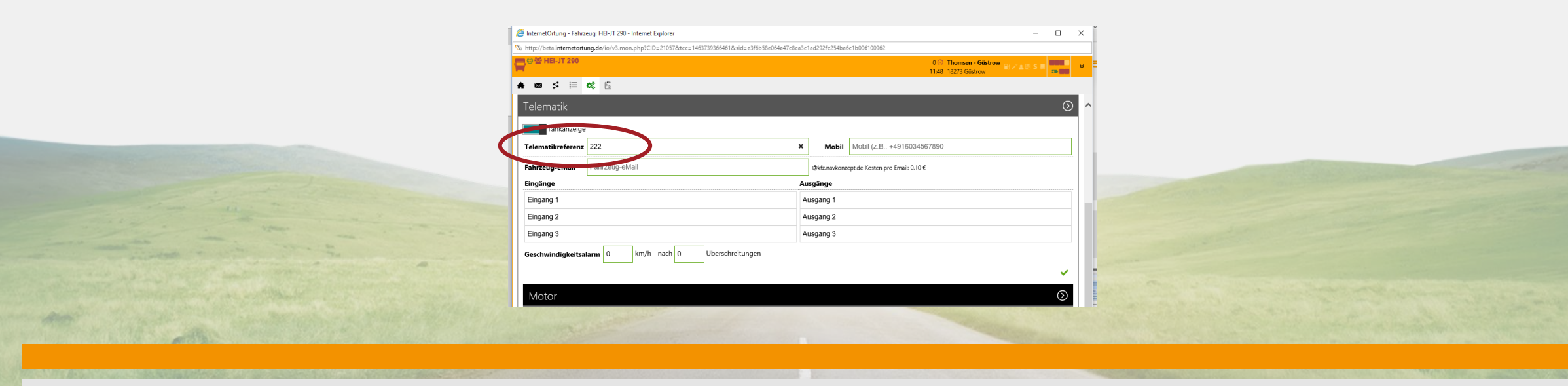

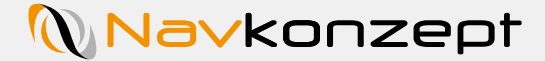

#### Einrichtung des Navkonzept Filemanager

Rechtevergabe im InternetOrtung Portal

Für die Kommunikation zwischen dem Filemanager und den Navkonzept Servern muss im Portal InternetOrtung ein Benutzer freigeschaltet werden oder ein Benutzer mit den Rechten angelegt werden.

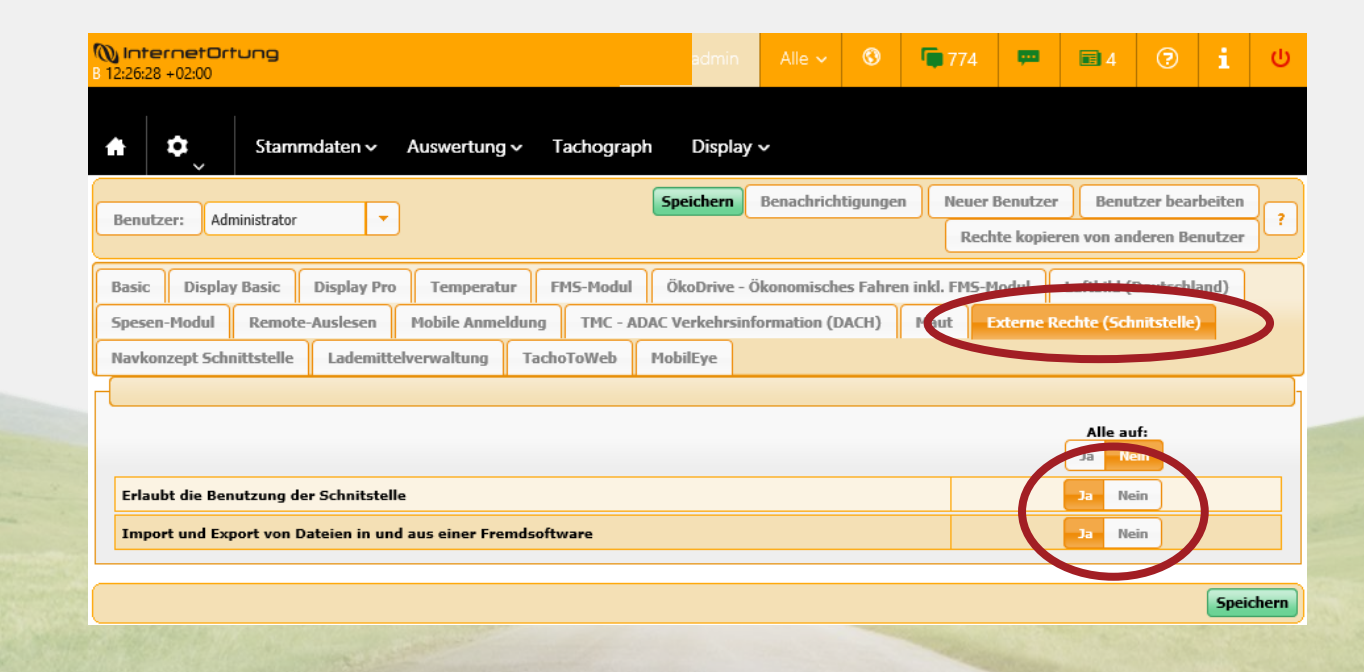

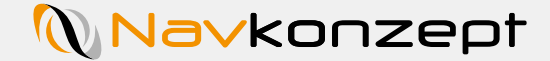

Die Ordner in den Anwendungen von Navkonzept und dem Unternehmen hinterlegen

Das Ausgabeverzeichnis ist der Ordner in dem die Dateien liegen, die an Navkonzept gesendet werden 1. Mit den drei Punkten kann der Ordnerpfad ausgewählt werden.

Das Eingangsverzeichnis verhält sich genau umgekehrt und zeigt auf den Ordner, in dem die Daten liegen, die von Navkonzept gesendet werden.

Die weiteren Felder sind optional ausfüllbar.

| Algemein         |                                                         |      |  |
|------------------|---------------------------------------------------------|------|--|
| Communikation    |                                                         | <br> |  |
| tominanikation   |                                                         |      |  |
| elematikreferenz | Eingangsverzeichnis:                                    |      |  |
| Dienst           |                                                         |      |  |
| Info             | Administrationspasswort                                 |      |  |
|                  | 4                                                       |      |  |
|                  | Administrationspasswort wiederholen:                    |      |  |
|                  | <b>√</b>                                                |      |  |
|                  | Protokoll                                               |      |  |
|                  | Protokoll aktivieren                                    |      |  |
|                  | Verzeichnis für Protokolldateien:                       |      |  |
|                  |                                                         |      |  |
|                  | Protokoll-Level: Protokolldateien nach X Tagen löschen: |      |  |
| Speichern        |                                                         |      |  |
| Abbrechen        |                                                         |      |  |

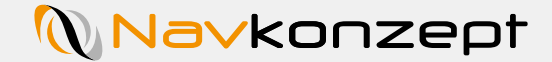

Anmeldung des Filemanagers an dem Navkonzept-Server

Im Reiter "Kommunikation 1 "werden die Anmeldedaten aus dem InternetOrtung Portal eingetragen.

Zudem kann eingetragen werden, wie häufig das Sendeintervall ist und wie alt die Dateien mindestens sein müssen um gesendet zu werden 2.

| Ilgemein         | Anmeldu                                                              | ng                |             |                  |                  |                |  |  |  |
|------------------|----------------------------------------------------------------------|-------------------|-------------|------------------|------------------|----------------|--|--|--|
| lommunikation    | Mandant                                                              | Benutzername      |             |                  |                  |                |  |  |  |
| elematikreferenz | Neues Pas                                                            | swort             | Neu         | es Passwort (wie | derholen)        |                |  |  |  |
| Info             | ×                                                                    | Übe               | rprüfen     |                  |                  |                |  |  |  |
|                  | Dateiform                                                            | nat               |             |                  |                  |                |  |  |  |
|                  | Dateiformat (änderung nur nach Überprüfung der Anmeldedaten möglich) |                   |             |                  |                  |                |  |  |  |
|                  | - Keine - 🗸 🗸                                                        |                   |             |                  |                  |                |  |  |  |
|                  | Feinabstimmung                                                       |                   |             |                  |                  |                |  |  |  |
|                  | Dateien alle                                                         | X Minuten senden: | Nur D<br>10 | ateien senden o  | ie älter als X S | Sekunden sind: |  |  |  |
| Speichern        |                                                                      |                   |             |                  |                  |                |  |  |  |
| Abbasebee        |                                                                      |                   |             |                  |                  |                |  |  |  |

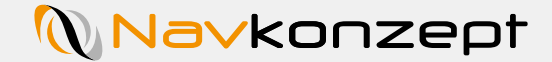

Überschreiben der eingetragenen Telematikreferenz

Die Telematikreferenz, welche im Portal InternetOrtung zu den jeweiligen Einträgen definiert wird, kann überschrieben werden. Für Fahrzeuge ist es möglich die vorhandene Telematikreferenz mit entweder der Fahrgestellnummer oder der ID zu ersetzen. Dazu werden die entsprechenden Felder angehakt. Zur Sicherheit muss noch eine zweite Checkbox ausgefüllt werden um die Überschreibung zu bestätigen.

Dies ist analog möglich für Mitarbeiter **2**, Adressen **3** und Anhänger **4**.

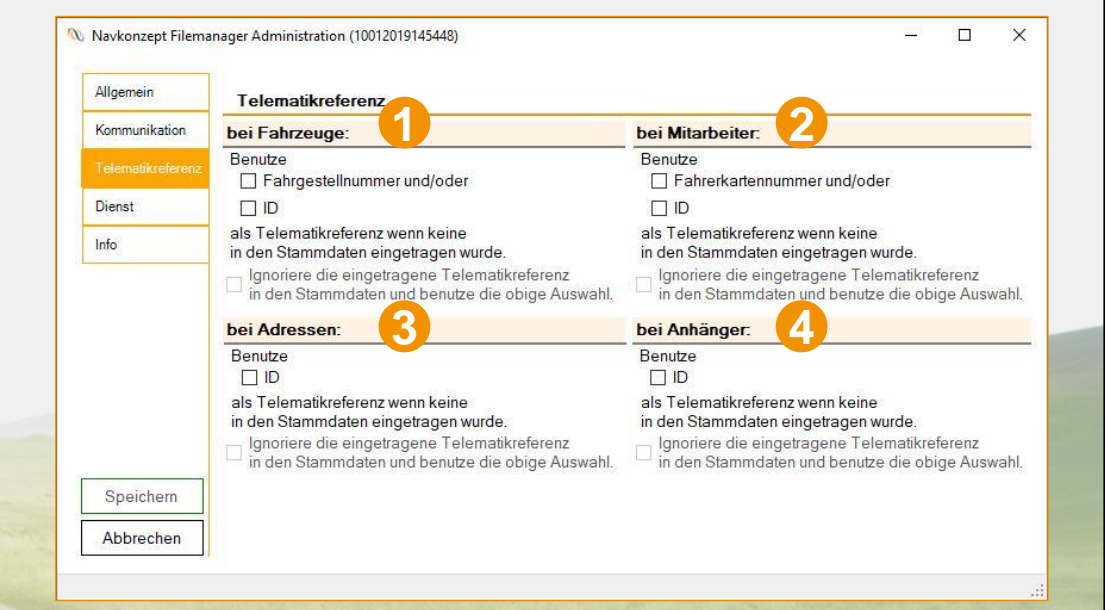

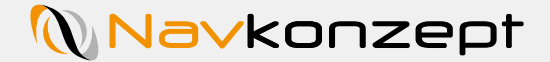

Dienst für die Datenaustausch starten

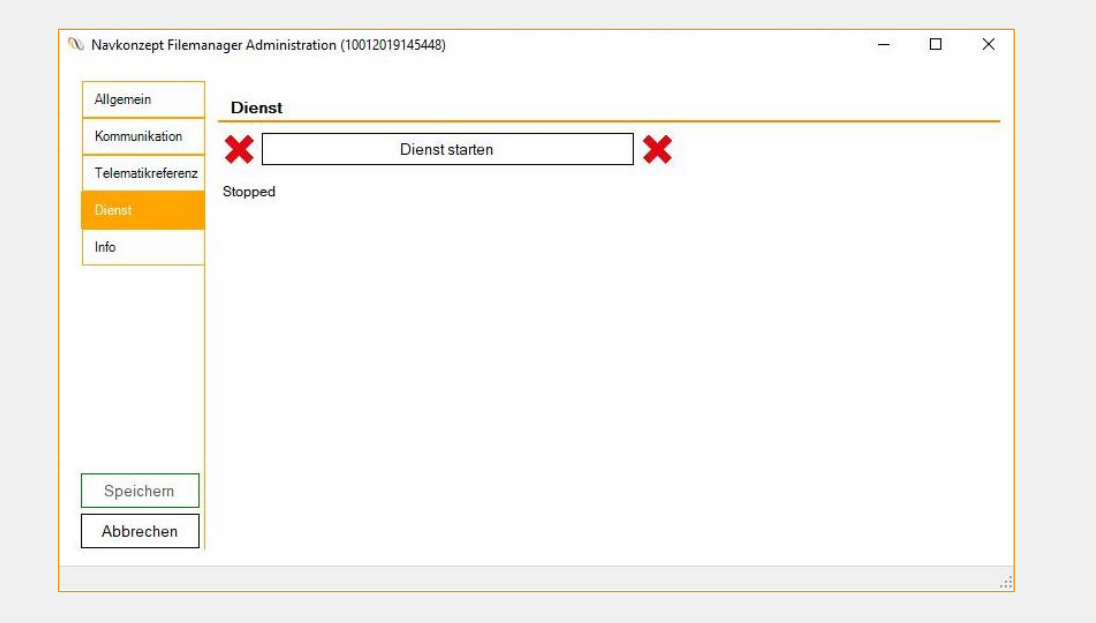

Über den Button "Dienst starten" wird der Dienst gestartet. Alternativ kann der Dienst über die Dienstverwaltung im Betriebssystem gestartet werden. Der Dienst muss mit Administrator-Rechten ausgeführt werden!

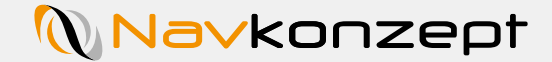

Infofenster und Fernwartung

Der Reiter "Info 1 " beinhaltet Informationen zum Programm, den Kontaktdaten von Navkonzept und ein Link zum Download eines Fernwartungsprogramms, welches Navkonzept benutzt. Die Nutzung der Fernwartung wird Ihnen der Support per Telefon erläutern.

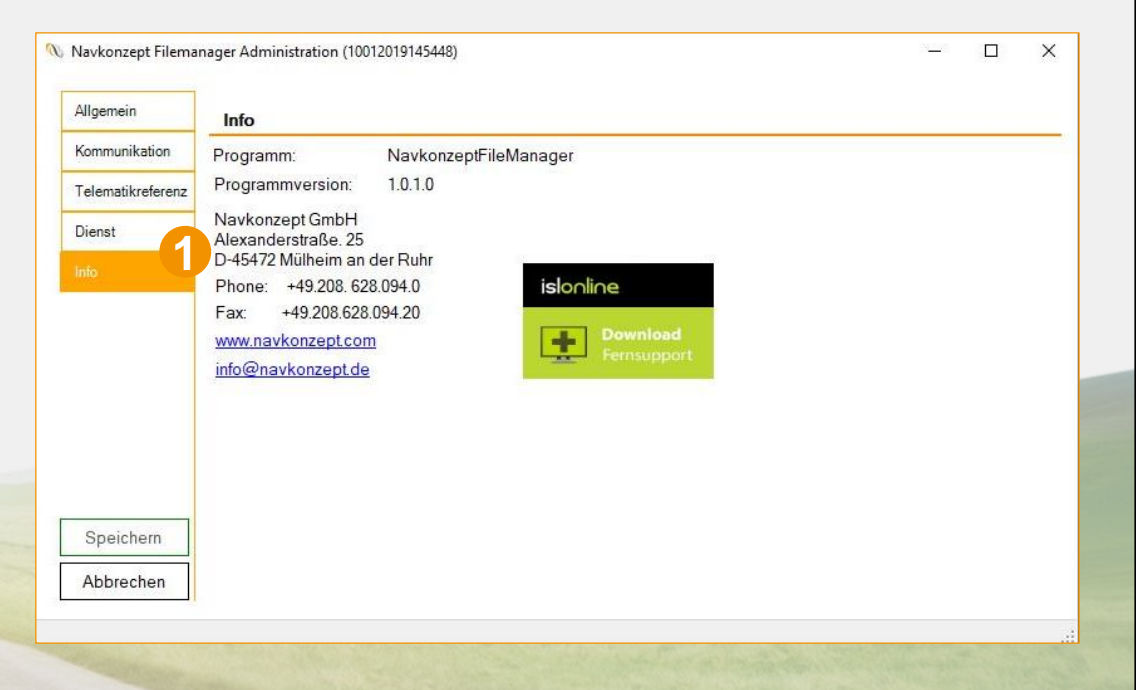